## < 内定・進路決定登録方法 >

Campusmate Web を利用しての内定・進路決定の登録についてご案内します。 Campusmate Webのログイン画面には、キャンパスターミナル左側にあるキャリア関連項目の

「Campusmate Web ( APU )」からアクセスできます ( キャリアオフィス HP からも可能 )。

Campusmate Web(APU)を クリックしてください。ログイ ン画面に移ります。オンキャン パス・リクルーティングからも アクセス可能です。 \* 似た項目 Campus Web(RU) があります。これは立命館大学 の就職 Web システムに繋がり ます。

| APL                                       |                                                                                                    | ater. The sector        |  |
|-------------------------------------------|----------------------------------------------------------------------------------------------------|-------------------------|--|
| 10#                                       | www.wegeto                                                                                                    | M04183.5522             |  |
|                                           | <ul> <li>Cartineers factor (Cartineer, DW) (2011)</li> <li>Cartineers factor (Cartineers, DW) (2011)</li> </ul>                                                                                                    | , Handland Maria - 108. |  |
|                                           | <ul> <li>Wind Michaele Distriction Contracts</li> <li>wearbilly the state of the state of the state o</li></ul> |                         |  |
| Name of the Constant                      | Incoment, Actification (2001) 2001 (Action Country)                                                                                                    | 1                       |  |
| Californi Standaran<br>Hali W. Andréa Art | · Balance Statement                                                                                                    |                         |  |
| TACAS NU-POP                              | *1####################################                                                                                                    |                         |  |
| PLDenotes<br>Decker Texast                | · menterstation val                                                                                                    |                         |  |
| NAME OF T                                 | <ul> <li>HERICHISMANALICA CONTRACTOR</li> <li>HERICAL AND AND AND AND AND AND AND AND AND AND</li></ul>                                                                                                    |                         |  |
|                                           | · CARPONADARE HEALTH C. (processo)                                                                                                    |                         |  |
|                                           | AND DECKER OF THE CAME AND THE PROPERTY                                                                                                    | 10                      |  |

| Ф. аунат С. тара.<br>24-490 Г.<br>420-р Г.                                                                                                    |                                                                                                    |                                                        |                                         |
|----------------------------------------------------------------------------------------------------|----------------------------------------------------------------------------------------------------|--------------------------------------------------------|-----------------------------------------|
| Ф зунит С тара<br>3- 4ур — — — — — — — — — — — — — — — — — — —                                                                                                    |                                                                                                    |                                                        |                                         |
| © leponer C traftel<br>21-4740 [                                                                                                    |                                                                                                    |                                                        |                                         |
| 3/30-k                                                                                                    |                                                                                                    |                                                        |                                         |
| 2G9-F                                                                                                    |                                                                                                    |                                                        |                                         |
| and the second second se |                                                                                                    |                                                        | 0,2,110                                 |
| B24> 997                                                                                                    |                                                                                                    | ザⅣと                                                    | パスワー                                    |
|                                                                                                    |                                                                                                    |                                                        | · / 丶,                                  |
| en iñovan - i tr.                                                                                                    | #488<br>#482(R)(G(J)                                                                                                    |                                                        | 17.                                     |
| a Bai Low Contraction of the Location of                                                                                                    |                                                                                                    | <sup>r</sup> Engl                                      | ish」を選                                  |
|                                                                                                    |                                                                                                    | ## 6 3                                                 |                                         |
|                                                                                                    |                                                                                                    | 央語の画                                                   | 凹面に切                                    |
|                                                                                                    |                                                                                                    | ≠ ਰ                                                    |                                         |
|                                                                                                    |                                                                                                    | <b>∞</b> <sup>3</sup> °                                |                                         |
|                                                                                                    |                                                                                                    |                                                        |                                         |
|                                                                                                    |                                                                                                    |                                                        |                                         |
|                                                                                                    |                                                                                                    |                                                        |                                         |
|                                                                                                    |                                                                                                    |                                                        |                                         |
|                                                                                                    | and the second second sec | A A A A A A A A A A A A A A A A A A A                  |                                         |
|                                                                                                    | AW<br>Pust#RoggnITY<br>amartub.dtkootgnt-tut2.,                                                                                                    | AW 428<br>ANTRONOMATIVE<br>SEATURATION AND CONTRACTORS | W C C C C C C C C C C C C C C C C C C C |

REAL THE MONTH AND THE COMPANY **就職メニュー**の<u>各種情</u> 2 🔨 🖓 an 🖉 and an 😔 🗇 🖓 🖬 😒 ()m 2 (Jan 1)/ \* campusment 報検索から見たい情報を SCIDE VIER NERVILLE Re9708 BRATE .... <u>検索。</u>「内定・進路決定登 周 田 個人保持知らせ CONTRACTOR OF THE PARTY OF THE PARTY OF THE content of the second second 録」をクリックするとその therefore 📰 🖬 wanterentret 検索画面に遷移します。 0.61.0 PTE min. antown Rationals なお就職メニューには、 11051 通信服装的 通信服装的 认识的数据 使用期間外のため非表示 A CONTRACTOR OF CASES OF THE CASES OF THE CASES OF THE CASES OF THE CASES OF THE CASE OF THE CASE OF T あるいは〔使用期間外〕と 1111 1141 240.4 Intel Artik Ville Tog famole Intel 2001 108.18163 16618.23 表示されている項目があ ENERGY CORM atomic reals or reals  $\mathbf{>}$ 2 4,0714243 38.00 minist ります (「就職に関するお 知らせ」も非表示の項目が ADDETTON あります)。 COLUMN TWO IS NOT キャリア・オフィスからこの欄を使いお知らせする情報もあり OVER CHEST 10 m ます。みなさんの「進路希望登録」などの内容に基づき発信する NAMES AND AND ADDRESS OF A DESCRIPTION OF A DESCRIPTION O 情報です。なお、この欄での案内の有無に関わらず、「就職メニ ュー」の各情報検索や新着情報は必ず随時ご覧ください。

1)以降の画面は、「内定・進路決定登録」を選択した場合の画面の遷移です。

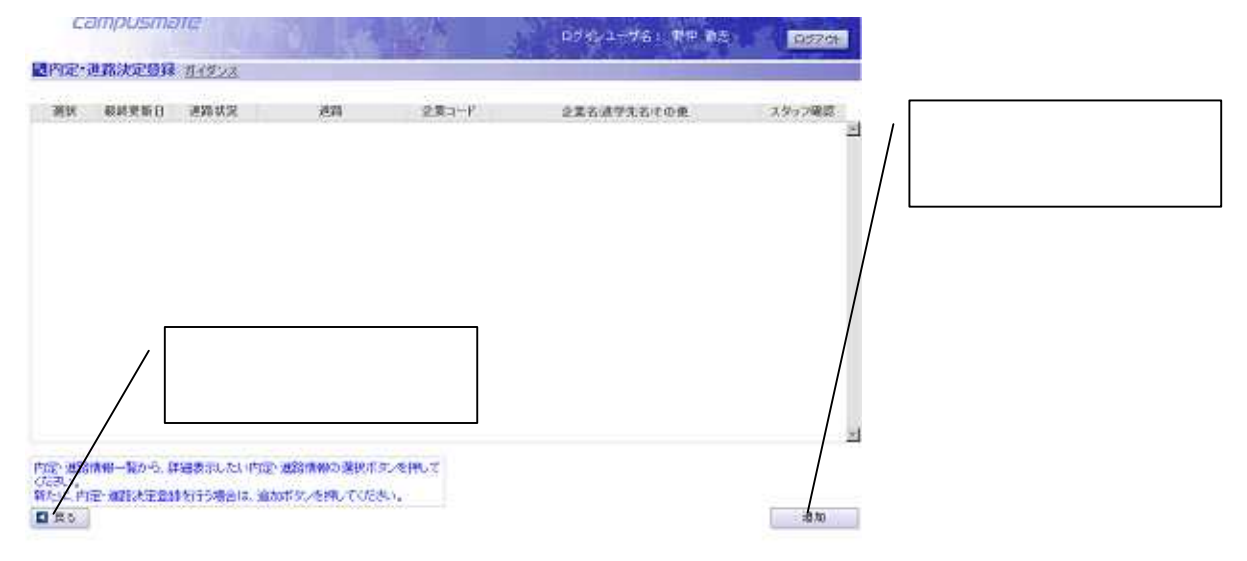

## 注意:各画面左上にある「戻る」ボタンは使用しないでください。セッションの切れることがあります。

|                        |                                                                                                    |                         | 画面の基本情報( 「進路区    |
|------------------------|----------------------------------------------------------------------------------------------------|-------------------------|------------------|
| camp                   | usmate                                                                                                    | 07421-78: 新神 Acc. 四分734 | 分」、「就職年度」、「進路状況区 |
| 图内定•进路》                | REDIT 11-19-22                                                                                                  |                         | 分」、「内定日」、「入社時期」) |
| 基本情報                   |                                                                                                    | 4                       | と進敗桂嘏 (「企業夕、キー、) |
| 教材更新日                  | 3010/07/21                                                                                                    |                         |                  |
| 18282.57*              | ×                                                                                                    |                         | は「官庁・役所名」、「エリア」、 |
| 就联诉:在+                 | 年 入力的2006年3月辛業後後3007年3月辛業の場合は 2008年度になり                                                                         | t7.                     | 「国、「鄅偭悉吕、「都道府圓   |
| #25 37.902 SP*         | 「オンキャンバスリクルーティング活動して内定またはは定め場合はcor                                                                              | icu€ <td></td>          |                  |
| 1928                   | ■ 〒 ■ 月 ■ 日 ■ 日 ■ 日 ■ 日 ■ 日 ■ 日 ■ 日 ■ 日 ■ 日                                                                     | でください。                  | コード」、' 住所」) を記入。 |
| 人社经期                   |                                                                                                    |                         |                  |
| 法和情報                   |                                                                                                    |                         |                  |
| 编考                     |                                                                                                    |                         |                  |
| 184<br>1               |                                                                                                    |                         | 必要事項を記入後、画面右下の   |
|                        | t an internet                                                                                                   |                         | 「登録」を選択、クリックをし   |
| Privat, - INEGUNIANE C | A CONTRACT OF CONTRACT OF CONTRACT OF CONTRACT OF CONTRACT OF CONTRACT OF CONTRACT OF CONTRACT OF CONTRACT OF C |                         | てください。           |
|                        |                                                                                                    | クリア ● 批論                |                  |

| 四内定"些确?         | <b>米正發酵戰第 11:19:23</b>                     |                  |
|-----------------|--------------------------------------------|------------------|
| 基本性權            |                                            | -                |
| 最前便数日           | 2010/07/02                                 |                  |
| 通路区分            | 此時                                         | 内容を確認後、問題なけれ     |
| 实路注意            | 調査                                         |                  |
| <b>出路16</b> 段区分 | 実定                                         | ば、画面右下の「登録」を選択、  |
| 内定日             | 201.0.039                                  |                  |
| 人社時期            | 4月入社                                       | / / クリックをしてください。 |
| 連路情報            | 一旦登録した企業は変更できませんので、修正が必要な場合は、キャリア・オフィスまでごみ | BRAZEO).         |
| 企業名             | 企業口一Fから獲扱: #1908 (株)大分銀行                   |                  |
| 官作。很新名          |                                            |                  |
| ±17             | 関東                                         |                  |
| 00              | 日本                                         |                  |
| 彩统最多            | 874.090                                    |                  |
| 朝鮮田田コード         | 大学                                         |                  |
| 使用口             | 大分與大分市APU第4時1-110                          |                  |
| 住所に             |                                            |                  |
| 19963           |                                            | 2                |
| 内容を明えてく         | ifeitiva                                   |                  |

| campusmate                            | D1402-761 FB 07. | 登録が終了すると登録<br>完了のメッセージが表示 |
|---------------------------------------|------------------|---------------------------|
| 【処理完了 <u>ガイタンス</u>                    |                  | されます。                     |
| 向金・山路情報の更新が完了しました。一覧に戻るか、ログアウドして(たみ)。 |                  |                           |
|                                       |                  |                           |
|                                       |                  |                           |

Г

<登録完了後について>

- 1.登録完了後、登録内容を変更したい場合は、「内定・進路決定登録」を再選択し、内容を変更し てください。変更後、確認画面 変更内容点検 更新ボタンの押下で修正登録が完了します。
- 2. 一旦進路希望登録を完了すると、登録そのものはWebから削除できません。削除を希望する 場合は、キャリア・オフィスに申し出てください。
- 3.各自が登録した内容で、明らかな間違い(例えば就職年度等)の修正や略称で入力された希望 企業名の正式名称への修正、直接入力された企業等で企業番号があるものについて番号設定等の 修正をキャリア・オフィス側で行なう場合があります。あらかじめご了承ください。